| W32-PAX                                                                                                    |                                                                                                    |                                                                                                | 菊』                                                                                                    | 、電子工業                                                                                                    |
|----------------------------------------------------------------------------------------------------|----------------------------------------------------------------------------------------------------|------------------------------------------------------------------------------------------------|----------------------------------------------------------------------------------------------------|----------------------------------------------------------------------------------------------------|
| プログラマブルDC電源                                                                                                    | 品番                                                                                                    | GP-IBボード                                                                                       | 価格                                                                                                    |                                                                                                    |
| PAXシリーズ                                                                                                    | W32-PAX-R                                                                                                    | ラトックシステム製                                                                                      | 75 000                                                                                                    | WinXp/Vista/7                                                                                                    |
| 使用できる機種 全PAXシリーズ                                                                                                    | W32-PAX-N                                                                                                    | NI製                                                                                            | (3,UUUH)                                                                                                    | Excel2002/03/07/10                                                                                                    |
|                                                                                                    | PAXシリーズは、菊水電子                                                                                                    | 工業の商標です。                                                                                       |                                                                                                    | ,                                                                                                    |
|                                                                                                    | ・Excelシート上に入力<br>次コントロールし、同時<br>Excelシート上のデー<br>ールします。各設定値<br>また同時に、電圧・電<br>その読込値を判定し、<br>ることはできません。量<br>けです。                                                                                                    | したデータを読込ながら<br>に測定も行います。<br>タを読込ながら電源装<br>での保持時間は自由<br>流リードバック値の読込<br>出力を中断できます。<br>長初に設定した電圧ま | ら、リアルタイムにPA<br>置を電圧または、電泳<br>に設定できます。<br>Δや、マルチメータに<br>注)電圧と電流を混<br>たは電流のどれかー                                                                                                    | X電源を順<br>なとして順次コントロ<br>よる測定も可能です。<br>在してコントロールす<br>-方のコントロールだ                                                                                                    |
| ご Macrosoft Excel - Bookl                アイルの 単振の 表示の ゆんの ラールの ラールの ラールの ラールの ラールの ラールの ラールの ラール                                                                                                    |                                                                                                    | ・Excel<br>シート上のデー<br>連続的に出力                                                                    | ドシート上のデータを<br>タとしてPAX電源の<br>シート上のデータを、<br>スト・シーケンス用の<br>可能です。また、そ<br>マーケンス出力するこ<br>ば、弊社計測器用 E<br>になかソフトで電源装置<br>い込むことにより、電<br>むることができます<br>ができます<br>ができます<br>ができます<br>ができます<br>り<br>り込むことにより、電<br>た。<br>た。<br>た。<br>た。<br>た。<br>た。<br>た。<br>た。<br>た。<br>た。<br>た。<br>た。<br>た。 | シーケンス<br>キモリに取込みます。<br>、PAX電源のノーマル/<br>シメモリ領域に取り込む<br>の取り込んだデータを<br>ことができます。<br>xcelアドインシリーズで<br>Excelに取り込み、その<br>置にシーケンスデータと<br>意源変動などの電圧波形。<br>表示モードになり、<br>が見やすくなります。 |
| 操作説明                                                                                                    | はありません。                                                                                                    | - Ŧ                                                                                            | まのExcolカーソル位置                                                                                                    | 署を失頑にして 下に                                                                                                    |
| Excelデータによるリアルタイム制御出力<br>Excelシート上のデータによりダイレクトに<br>削御する時この「Excel出力」タブを選択し<br>ます。<br>Excelシート上のデータにより制御する種類を指<br>ELます。電圧出力/電流出力から選択します。                                                                                                    | D2 SYSTEMHOUSE SUNRISE J<br>Excel出力 PAUSE の<br>START PAUSE の<br>か出力値                                                                                                    | ne. X fith                                                                                     | 4年のExcelカークル位式。<br>向かって順次データの制<br>2ルが空欄になると終了<br>2をし回数が1回以上の<br>ます。<br>PAUSE」を先に押してか<br>デップモードになり、「S<br>引御データを次に進めま<br>こと、連続モードになり<br>台力制御を一時停止しま                                                                                                    | <sup>重を无頭にして、トに<br/> 御を開始します。<br/>します。<br/>場合は、上記を繰り返<br/>から、「START」を押すと、<br/>TART」を1回押す毎に、<br/>;す。「PAUSE」を解除<br/>ます。<br/>;<br/>;<br/>;</sup>                            |
| Excelシート上のデータの単位を指定します。<br>電圧出力の場合は、制限電流値を、<br>電流出力の場合は、制限電圧値を<br>入力します。<br>停止条件を入力することにより、電源内部<br>で発生した現象を感知し出力を停止する<br>ことができます。(次ページ参照)                                                                                                    |                                                                                                    | FZ<br>nal Seq.<br>取込・<br>隔<br>sec                                                              | ixcelシート上のカーソル<br>電圧または電流値と同時<br>間もExcelシートから取り<br>ます。<br>出力保持時間は、電圧,<br>に入力します。(次ペー<br>時間の値は全てのセル<br>ません。空欄の場合は、                                                                                                    | ンの位置を移動します。<br>時に、その出力保持時<br>込む場合にチェックし<br>/電流値の1つ右の例<br>-ジ参照)<br>に入力する必要はあり<br>最後に入力された時                                                                                |
| 則定方法の設定                                                                                                    | <ul> <li>▲</li> <li>▲</li></ul>        | DOFF.                                                                                          | 各設定値の出力保持時                                                                                                    | 間を入力します。                                                                                                    |
| 出力中、電源装置の制御と同時に測定を行<br>います。測定したい項目にチェックを付けます。<br>「外部測定器」は、GP-IB上に接続されたマル<br>チメータ等の他の測定値のデータの取り込み<br>を行います。<br>「測定遅延時間」は、電源出力を設定後、測<br>定を開始するまでの遅延時間を入力します。<br>もし、「出力時間間隔」より長い遅延時間が入力<br>された場合は、遅延時間が優先されます。<br>また、「電圧」と「電流」のどちらかの測定にチ<br>ェックがある場合、強制的に0.5秒以上の遅延<br>時間に設定されます。<br>TRTFの設定を選択します。<br>電源がON状態でのTRTFの設定はできませ<br>んので、電源ONの状態から「START」する | <ul> <li>出力停止条件</li> <li>ビ 経過時間</li> <li>副定方法</li> <li>電圧</li> <li>「電流</li> <li>小部測</li> <li>測定遅延時間</li> <li>0.5 sec</li> <li>RTF</li> <li>現状維持</li> <li>ブロラ</li> <li>Bアドレス</li> <li>2</li> <li>2</li> <li>2</li> <li>2</li> <li>2</li> <li>2</li> <li>2</li> <li>2</li> <li>2</li> <li>2</li> <li>3</li> <li>4</li> <li>5</li> <li>5</li> <li>6</li> <li>7</li> <li>7</li></ul> | 表示。<br>定器<br>=クション。<br>END                                                                     | 時間値も取込」にチェッ<br>は無 されます。入力値<br>この欄に「0」の入力も可<br>の出力時間間隔は、約1<br>た、電圧または電流の<br>合、約2回/秒程度にない<br>出力の繰り返し回数をう<br>データの出力が終了した<br>に戻り、再度繰り返し出<br>繰返しの最大は250回で<br>全ての制御出力を完了<br>OFFにします。<br>出力のNからの経過時間                                                                                | ックを付けると、この入力<br>近の最大は3600秒です。<br>能ですが、実際の最速<br>0回/秒程度です。<br>2週定をチェックした場<br>ります。<br>入力します。全ての<br>たち、スタート位置<br>力を行います。<br>です。<br>したとき、電源出力を<br>間をExcelに表示します。              |
| 時は、「現状維持」を選択してください。                                                                                                    |                                                                                                    |                                                                                                | 電源のプロテクション機<br>(次ページ参照)                                                                                                    | 能を設定します。                                                                                                    |
| 電源装置のGP-IBアドレスを設定します。                                                                                                    | 1/4                                                                                                    |                                                                                                | 入力された条件を全て                                                                                                    | 保存及び読込をします。                                                                                                    |

# 「Excelデータによるリアルタイム制御出力」の注意事項

# <u>出力開始前に、Excelシートに電圧または電流値を入力しておきます。</u>

|                              | 1                                                        | A [                                | 3                                                                                              |                                              | [                                                       | _ この位置に<br>この場合、                                                        | ニカーソルを置い<br>「電圧出力」に設                                                                         | て、「START」を<br>定されていれた                                                              | ・クリックします<br>ず、「0」「1」「2                                                                       | ナ。<br>2Jと、電                                  | 言圧値をリア                                                                                            | アルタイムに出                                                   | 出力します。                                              |
|------------------------------|----------------------------------------------------------|------------------------------------|------------------------------------------------------------------------------------------------|----------------------------------------------|---------------------------------------------------------|-------------------------------------------------------------------------|----------------------------------------------------------------------------------------------|------------------------------------------------------------------------------------|----------------------------------------------------------------------------------------------|----------------------------------------------|---------------------------------------------------------------------------------------------------|-----------------------------------------------------------|-----------------------------------------------------|
|                              | 2<br>3<br>4<br>5<br>6<br>7                               |                                    | • 0<br>1<br>2<br>3<br>4<br>3                                                                   | 0.9                                          |                                                         | — 「時間値も<br>各設定値<br>この場合、                                                | 取込」にチェック<br>ごとに異なった時<br>各設定値ごとに係                                                             | を付けた場合、<br>時間を入力できる<br>泉持時間は「0.5                                                   | この 列に保持<br>ます。空欄の<br>」「0.8」「1」「1                                                             | 持時間(種)<br>場合、前<br>1」「1」「1.                   | 少)を入力し<br>「の入力時 <br>2」「1.2」「1                                                                     | ます。<br>間値が使用さ<br>.4」「1.4」秒                                | されます。<br>.となります。                                    |
|                              | 9<br>10<br>11                                            |                                    | 2<br>1<br>0                                                                                    | 1.4                                          |                                                         | <u>電源のプ</u>                                                             | ロテクショ                                                                                        | ンを設定で                                                                              | できます                                                                                         | <br>                                         | テクション動f<br>] 下記、 プロ                                                                               | 乍の設定<br>テクションの話                                           | ■ 2000 日本の目的である。                                    |
|                              | 12<br>13<br>14<br>15<br>16<br>17<br>18<br>19<br>20<br>21 |                                    | -1<br>-2<br>-3<br>-4<br>-3<br>-2<br>-2<br>-1<br>0                                              |                                              |                                                         | チェックを外す<br>チェックを付け<br>開始」ボタンを<br>設定を行ない<br>プロテクション<br>すことにより、<br>までの時間を | すとプロテクション<br>すると「START」ボ<br>と押す毎に、常に<br>います。<br>の設定の必要が<br>「START」ボタンペ<br>短くすることがで<br>注<br># | の設定を行ない<br>タンや「Excelか」<br>、電源のプロデ<br>:無い場合、チョ<br>と押してから、出<br>きます。<br>:)<br>:<br>:) | いません。<br>いら読込み<br>クションの<br>ニックを外<br>日力開始                                                     |                                              | <ul> <li>✓ OVP値</li> <li>32</li> <li>✓ OCPの</li> <li>○ OCP値</li> <li>18</li> <li>OCPディ</li> </ul> | 設定<br>▼ ○VPア<br>② で<br>② 定<br>■ A ○CPア<br>レー時間 □          | クション<br>TPUT OFF マ<br>クション<br>TPUT OFF マ<br>sec     |
| H                            | 力信止。                                                     | 冬件を言                               | 安定す                                                                                            | ることか                                         | いできます。                                                  |                                                                         | 意                                                                                            | 、味につきまして<br>、<br>扱説明書を参                                                            | コンの石頃<br>には、PAX電源<br>照ください。                                                                  | 源の                                           | 工記、谷頃<br>本体の取扱<br>ださい。                                                                            | 日の説明は電。<br>設明書を参照                                         |                                                     |
|                              | 出力停止条<br>日力停<br>回 o V P<br>回 o C P<br>回 o C P<br>回 o L P | 件<br>止条件 —<br>動作 ●<br>動作<br>動作     | <ul> <li>              ① 電圧リー</li></ul>                                                        | <b>ドバック値</b><br>10 V                         |                                                         | 3                                                                       | - 電源内部で発<br>「Limit動作」を<br>これらの動作<br>電圧/電流のb                                                  | 生した「OVP動<br>感知して出力重<br>の発生感知はり<br>出力値を変更し                                          | 作」、「OCP町<br>動作を停止し<br>」アルタイムに<br>た時にだけ、                                                      | 動作」、「(<br>します。<br>こは行われ<br>、発生を感             | DHP動作」<br>れません。<br>惑知します。                                                                         | 「CV動作」「C                                                  | CC動作」                                               |
|                              | □CV動<br>□CC動<br>□Limit                                   | ]作<br> 作<br>動作                     | <ul> <li>✓ 電流リ∼</li> <li>上限値</li> <li>下限値</li> <li>✓ 外部測:</li> <li>上限値</li> <li>下限値</li> </ul> | - <b>ドバック値</b><br>12 A<br>1.5 A<br><b>2値</b> |                                                         |                                                                         | リードバックに<br>それぞれの測定<br>その時点で出力<br>これらの終了判<br>間隔ごとの測定<br>また、判定を<br>外部測定器の対                     | よるそれぞれの<br>主項目に上限値<br>切を自動的に終<br>同定は、リアルタ<br>ご値に対して、半<br>する各項目は、、<br>場合、演算が01      | <ul> <li>)測定値に対<br/>値/下限値の言<br/>了します。空<br/>イムに反応す<br/>引定が行われ<br/>必ずその測<br/>Nの場合、演</li> </ul> | わて出た<br>許容範囲<br>と構めわけて<br>います。<br>定項目を<br>の何 | の停止条件<br>を入力し、<br>合は、そのご<br>ではありませ<br>ONに設定<br>直に対し判                                              | を設定できま<br>その範囲をタ<br>項の判定は無<br>とん。入力され<br>しておく必要<br>定が行われま | :す。<br>れれた場合、<br>無 します。<br>れた出力時間<br>:があります。<br>ます。 |
|                              | 🗌 出力停止                                                   | 上のメッセージ                            | を表示しなし                                                                                         | •                                            |                                                         |                                                                         | 停止条件が発生                                                                                      | 主したとき、その                                                                           | 内容表示を                                                                                        | 行なう必                                         | 要が無いな                                                                                             | らチェックを                                                    | 付けます。                                               |
| <u>外</u><br>多<br>多<br>支<br>支 | 部測定署<br>外部測定署<br>か部測定署<br>あります。<br>主)全ての第                | 器(マノレラ<br>器とはGP-<br>器から送ら<br>測定器との | <u>チメーク</u><br>-IBでパい<br>られてくる<br>の通信を                                                         | マ等)の設<br>ハコンと接線<br>シデータのフ<br>保証するも           | <u>(定方法</u><br>売されている必<br>フォーマットは、<br>ものではありま<br>       | 要があります<br>ASCIIであり<br>せん。<br>器のGP-IBア                                   | す。(下図)<br>J、複数のデー<br>ドレスを設定しま                                                                | <b>タの場合(Max</b><br>す。                                                              | (10個)、デー                                                                                     | ータ間は                                         | コンマで                                                                                              | 区切られて                                                     | いる必要が                                               |
|                              | 外<br>外部測定器                                               | 部測定器の<br> <br> <br> <br>  にして      | )条件<br>11  ♥                                                                                   |                                              | 測定器の                                                    | )デリミタを設定                                                                | 定します。通常は                                                                                     | 、LF+EOIです。                                                                         |                                                                                              |                                              |                                                                                                   |                                                           |                                                     |
|                              | 「<br>別定器初期                                               | Fリミタ LF<br>IILコマンド(必               | +EOI ・<br>要な場合)                                                                                |                                              | 測定開始を入力しま                                               | 計に、測定器<br>ます。通常は                                                        | ₿に送信するコマ<br>空欄です。                                                                            | ンドがある場合                                                                            | は、ここに入                                                                                       | 、カします                                        | -。ファンク                                                                                            | ションやレン                                                    | ジ切換えのコマンド                                           |
|                              | - データ受<br>クエリーコ<br>レー<br>レー<br>レー<br>レ<br>トリガジ           | 信時の設定<br>マンド (必要な)<br>送信必要 •       | 場合)                                                                                            | -                                            | もし、外音<br>クエリコマ<br>もし、マル<br>:READ?                       | 『測定器からラ<br>・ンドを入力し』<br>・チメータがSC<br>:FETCH?                              | データを受け取る<br>ます。ほとんどの:<br>CPIコマンド準拠の<br>? :MEAS?                                              | 時、クエリーコマ<br>場合、空欄でO<br>Dものでしたら、                                                    | マンドを事前し<br>Kです。<br>下記のコマン                                                                    | に送信す<br>ンドのどオ                                | る必要がな<br>いかが使用                                                                                    | ある時、ここに<br>されます。                                          | 送信する                                                |
|                              | O GET<br>∷INIT:II<br>マ 演算3                               | O *TRG 00<br>MM<br>実行 ●            | ●任意コマン                                                                                         | 1                                            | <ul> <li>外部測定</li> <li>「GET」,「</li> <li>通常は、</li> </ul> | ≧器のデータラ<br>「*TRG″」,「任<br>「GET」の選択                                       | 受信時にトリガが。<br>意コマンド」から<br>えをします。                                                              | と要な時、チェ;<br>トリガの方法を遣                                                               | ックをつけま <sup>、</sup><br>選択します。                                                                | <b>†</b> ₀                                   |                                                                                                   |                                                           |                                                     |
|                              |                                                          | 係数 A 「<br>係数 B 」<br>単位 「Us         | 1.0 •<br>0.0 •                                                                                 |                                              | <ul> <li></li></ul>                                     | <ント」を選択<br>こ器のデータに   、下記に入力                                             | した場合は、トリフ<br>ニ演算処理を行う<br>した演算が行わっ                                                            | ノコマンドをナキ<br>ときにチェックし<br>れます。                                                       | -ストホックス(<br>こます。 複数                                                                          | に人力し<br>女のデージ                                | ょす。<br>タが受信さ                                                                                      | れた場合は、                                                    | その全ての                                               |
|                              | 測定値<br>れた後<br>入力値                                        | ill、下記の<br>え Excelへ入<br>ill=(測定値・  | 寅算が行れ<br>力されます<br>- B) * A                                                                     |                                              | 取り込ん<br>Excelへ                                          | 、「ここう、うう<br>っだデータに、<br>の入力値 = (                                         |                                                                                              | oた後、Excelへ<br>B)* A                                                                | 入力します。                                                                                       | ・パソ:                                         | <sup>າ</sup> ~_[                                                                                  | GP-IB                                                     | 1                                                   |
|                              | <u></u>                                                  |                                    | QU                                                                                             | Π                                            | <sup>∼</sup> ヘッダと<br>空欄の場                               | してExcelへフ<br>湯合、「外部;                                                    | ∖カする事項をこ<br>測定器」が入力                                                                          | こに入力します<br>されます。                                                                   | Г.                                                                                           |                                              |                                                                                                   | <br>PAX電源                                                 | 外部測定器                                               |

2/4

#### Excel上のデータをファーストシーケンスのデータとして電源メモリに取り込む

(C)2002 SYSTEMHOUSE SUNRISE Inc.

菊水電子PAX電源 Ver2

•

-

-

株式会社

▶ Excelから読込み開始

È

С

▶ 読込後、電源出力ONに設定 0.0 V

Excel出力 Prinst Seq. Normal Seq. 出力単位

◀ 

●V OmV

1 .

● 終了時に出力OFE

受信ステップ数

▼ プロテクション

END

ルーブ回数

-

First Seq. START

V

現在の出力値

出力モード

ステップ時間

. 1

GP-IBアドレス

2 -

 $\bigcirc$ 

TR TF 現状維持

`● 10 ms

ブログラム番号

. 雷圧

ファーストシーケンスのデータとして取り 込むためには、まず、この「First Seq」タ ブを選択します。 このタブが選択されているときの「START」 ボタンはファーストシーケンス出力開始の 意味を持ちます。

Excelシートのデータの種類を指定します。、

ーストシーケンス出力でのステップ時間を入 力します。入力範囲は、0.1ms~100msです。

Excel上のデータを電源に取込む場合の、、 プログラム番号を指定します。

Excelシート上のデータを電圧または電流値 として電源装置へシーケンデータとして取り込 みを開始します。データの取り込み位置は、 現在のカーソル位置から取り込みを開始し、 順次下方向に向かって取り込みます。セルが 空欄になるか、または、読込データ数が1,024を 超えると読込を終了します。 取り込む速度は、1,024個で100秒程度です。

Excelから読込後、電源出力をONにし、さらに、 電源出力値を設定することができます。

Excelからの電源へのデータ取込例

この位置にカーソルを置いて、「Excelから 読込み開始」ボタンをクリックします 下方向に向かってデータが読み込まれ 空欄になるか、1,024個に到達するまで 読み続けます。

| 🔀 Mi            | crosof             | t Excel - PBX力                        | タログ011.xls                    |                        |
|-----------------|--------------------|---------------------------------------|-------------------------------|------------------------|
| <b>回</b><br>ツーノ | ファイル(E)<br>レ(II) ラ | ) 編集(E) 表示(<br>データ( <u>D</u> ) ウィンドウ( | ⊻ 挿入⊈ #<br>₩) ヘルプ( <u>H</u> ) | 聲式(①)<br>PBXV1<br>_  × |
| 120%            | •                  | * ・ セキ                                | ユリティ  者 🛠                     | * 🔟 🛷 .                |
| MSF             | Pゴシック              | - 11 -                                | BIU                           | E 🛛 • 👌                |
|                 | B3                 | -                                     | fx 0                          |                        |
| $\square$       | А                  | В                                     | С                             | Dī                     |
| 1               |                    |                                       |                               |                        |
| 2               |                    | 読込電圧値                                 |                               |                        |
| 3               |                    | • 0                                   | l                             |                        |
| 4               |                    | -0.1                                  |                               |                        |
| 5               |                    | -0.2                                  |                               |                        |
| 6               |                    | -0.3                                  |                               |                        |
| 7               |                    | -0.4                                  |                               |                        |
| 8               |                    | -0.5                                  |                               |                        |
| 9               |                    | -0.4                                  |                               |                        |
| 10              |                    | -0.3                                  |                               |                        |
| 11              |                    | -0.2                                  |                               |                        |
| 12              |                    | -0.1                                  |                               |                        |
| 13              |                    | 0                                     |                               |                        |
| 14              |                    | 0.1                                   |                               |                        |
| 15              |                    | 0.2                                   |                               |                        |
| 10              |                    | 0.3                                   |                               |                        |
| 10              |                    | 0.4                                   |                               |                        |
| 10              |                    | 0.0                                   |                               | -                      |
| 19              |                    |                                       |                               |                        |
| H 4             | ► N \3             | Sheet1 $\lambda$ Sheet2 (             | SH I                          | •                      |

シーケンス出力を中断します。

Excelからファーストシーケンスのデータとして電源に取 込んだ後、そのデータを電源から出力するときに押しま スタート後、設定したループ回数を終了すると、自 + 動的に終了しします 動的に終了しします。 このボタンを押す前に、「Excelから読込み開始」ボタン でExcelシート上のデータを電源装置のメモリに転送し

でExcelシートとのデータを電源装置のパインに単ムと ておいてください。 ー旦、「Excelから読込み開始」ボタンにより、データを 電源に取込んだ後は、何度でも、この「START」ボタンに より、ファーストシーケンス出力が可能です。 また、「ステップ時間」と「ループ回数」の入力変更は、 常に、「START」によるシーケンス出力に反映されます。 その他の項目は、、「Excelから読込み開始」ボタンを押 したいの単能から本面」かしいで下さい。

した時の状態から変更しないで下さい。

Excelシート上のデータの単位を設定します。

ケンス出力の繰り返し出力回数を入力します。 1~9999の範囲で入力します 9999は、繰返し無限回数を意味します。

ーケンス出力終了時、電源の出力をOFFにする場合 チェックします。

✓ Excelからの読込み開始」ボタンにより電源のメモリ 領域にデータの取り込みを完了すると、このテキストボ ックスに実際に取り込んだステップ数が自動的に表示 されます。

入力できる範囲は、Max1,024ステップです。

### Excel上のデータをノーマルシーケンスのデータとして電源メモリに取り込む

| ノーマルシーケンスのデータとして取り<br>込むためには、まず、この「Normal Seq」<br>タブを選択します。<br>このタブが選択されているときの「START」                                                   | (C)2002 SYSTEMHOUSE SUNRISE Inc.                                                                           | - シーケンス出力を中断します。                                                                                                    |
|----------------------------------------------------------------------------------------------------|----------------------------------------------------------------------------------------------------|----------------------------------------------------------------------------------------------------|
| ホタンはノーマルシーケンス出力開始の<br>意味を持ちます。                                                                                                    | Normal Seq. PAUSE STOP                                                                                     | - Excelからノーマルシーケンスのデータとして電源に取<br>みんだ後、そのデータを雪頂から出力ナストキに押」ま                                                                                        |
| Excelシートのデータの種類を指定します。<br>「電圧」: NVモード<br>「電流」: NIモード<br>「電圧電流」: NVIモード                                                                  | 現在の出力値<br>対 、<br>菊水電子PAX電源 Ver2                                                                            | はいたは、くらのプランを電源が与出りからとさらけらよ<br>す。スタート後、設定したループ回数を終了すると、自<br>動的に終了しします。<br>このボタンを押す前に、「Excelから読込み開始」ボタン<br>でExcelシート上のデータを電源装置のメモリに転送し<br>ておいてください。 |
| Excelシート上の時間データの単位を指定<br>します。                                                                                                    | Excel出力 First Seq. Normal Seq.<br>出力モード 出力単位                                                               | ー旦、「Excelから読込み開始」ボタンにより、データを<br>電源に取込んだ後は、何度でも、この「START」ボタンに<br>より、ノーマルシーケンス出力が可能です。                                                              |
| Excel上のデータを電源に取込む場合の、<br>プログラム番号を指定します。<br>Excelシート上のデータを電圧または電流値                                                                       | ● 電圧                                                                                                    | また、「ルーブ回数」の入力変更は、常に、「START」に<br>よるシーケンス出力に反映されます。<br>その他の項目は、、「Excelから読込み開始」ボタンを押<br>した時の状態から変更しないで下さい。                                           |
| として電源装置へシーケンデータとして取り込<br>みを開始します。データの取り込み位置は、<br>現在のカーソル位置から取り込みを開始し、<br>順次下方向に向かって取り込みます。セルが<br>空欄になるか、または、読込データ数が256を<br>超ったと聴いた終てします | <ul> <li>プログラム番号 受信ステメブ数</li> <li>1 ÷</li> <li>Excelt/&gt;bら読込み開始</li> </ul>                               | Excelシート上の電圧/電流データの単位を設定します。<br>シーケンス出力の繰り返し出力回数を入力します。<br>1~9999の範囲で入力します。<br>9999は、繰返し無限回数を意味します。                                               |
| 電圧/電流データの右列はステップ時間の<br>データを入力し、さらにその右列には、遷移<br>データを入力しておく必要があります。<br>(下図の例を参照)<br>取り込む速度は、256個で45秒程度です。                                 | <ul> <li>✓ 読込後、電源出力ONC設定</li> <li>00 V</li> <li>TR TF 現状維持 </li> <li>プロテクション</li> <li>GP-IBアドレス</li> </ul> | シーケンス出力終了時、電源の出力をOFFにする場合<br>チェックします。<br>「Excelからの読込み開始」ボタンにより電源のメモリ<br>領域にデータの取り込みを完了すると、このテキストボ                                                 |
| Excelから読込後、電源出力をONにし、さらに /<br>電源出力値を設定することができます。                                                                                        |                                                                                                    | ックヘルー夫病に取り込んにヘノック数か日勤的に表示<br>されます。<br>入力できる範囲は、Max256ステップです。                                                                                      |

#### Excelからの電源へのデータ取込例

この位置にカーソルを置いて、「Excelから 読込み開始」ボタンをクリックします。 下方向に向かってデータが読み込まれ 空欄になるか、256個に到達すると、読込 みを終了します。 「電圧」または「電圧電流」を選択した場合は、 電圧値の入力、「電流」を選択した場合は、 電流値の入力になります。

この列には、必ず各ステップの保持時間を入力します。先頭のセルには、必ず入力が必要ですが、2個以降のセルは全て入力する必要はありません。空欄のセルは、以前のセルの値が自動的に採用されます。 下図の実際のステップ時間は、「0.8」「0.8」「1」「1」「3」「4」「4」「4」となります。 時間の単位は、上記図で指定します。

|                    | Α      | В                   | c /       | D    | E     | F    | G |
|--------------------|--------|---------------------|-----------|------|-------|------|---|
|                    |        |                     |           |      |       |      |   |
| 2                  |        | 読込電圧値               | 保持時間      | 遷移方法 | 読び電流値 | 遷移方法 |   |
| 3                  |        | • 1                 | • 0.8     | •    | 5     |      |   |
| 4                  |        | 1.5                 |           | 1    | 5.5   |      |   |
| 5                  | 22<br> | 2                   | 1         |      |       | 1    |   |
| 6                  |        | 2.5                 |           | 0    | 10    | 0    |   |
| 7                  |        | 5                   | 3         |      |       |      |   |
| 8                  |        | 10                  | 4         | 1    | 12    |      |   |
| 9                  |        | 11                  |           |      |       |      |   |
| 10                 |        | 15                  |           |      | •     | -    |   |
| 11                 |        |                     |           |      |       |      |   |
| 12                 |        |                     |           |      |       |      |   |
| 1२<br>  <b>▲</b> • | • •    | Sheet1 <u>Sheet</u> | 2/Sheet3/ |      |       |      |   |
| עקב                | r<br>T |                     |           |      | N     | IUM  |   |

 この列には、各ステップの遷移方法を入力します。
 「0」は、ステップ遷移を意味し、
 「1」は、ランプ遷移を意味します。
 先頭セルが空欄の場合は、ステップ遷移とみなされますが、2個目以降のセルの空欄は、以前のセックをが整要となった。 ルの値が採用されます。 例えば左図の実際の遷移は、 「ステップ」「ランプ」「ランプ」「ステップ」「ステップ」… となります。

## 注) 出力モードに「電圧電流」(NVIモード)を選択した 場合だけは、この2列の入力が必要となります。 出力モードで「電圧」「電流」が選択された場合、 ここへの入力は無視されます。

・「電流値」の入力 1番目のセルには必ず電流値の入力が必要ですが、2番 目以降は、必ずしも入力が必要ではありません。 空欄の場合は、以前入力が有効であったセルの値が採用 されます。 ・「遷移方法」の入力 上記の遷移方法の入力に準じます。

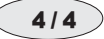